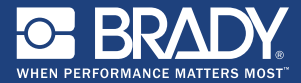

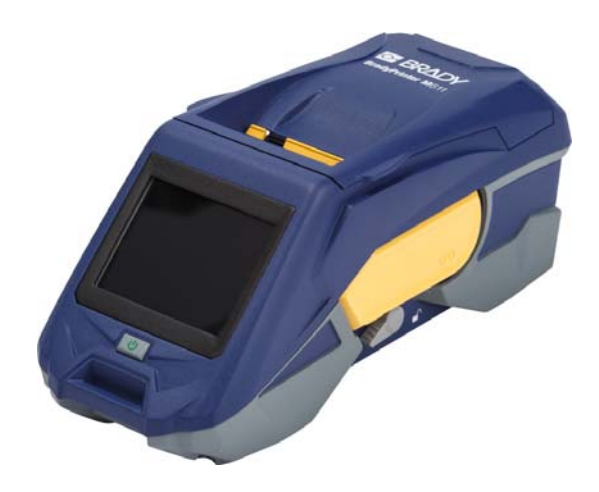

# BradyPrinter M611 MOBILE LABEL PRINTER **Quick Start Guide**

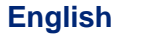

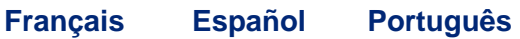

# Contents

| Getting Started (English)                          | 1        |
|----------------------------------------------------|----------|
| Contents of Box                                    | 1        |
| Safety                                             | 1        |
| Setup                                              | 2        |
| About the Touch Screen                             | 3        |
| Installing Ribbon and Labels                       | 4        |
| Getting Software                                   | 5        |
| Connecting to the Computer or Device               | 5        |
| Creating and Printing Labels                       | 7        |
| Par où commencer (Francais)                        | 9        |
| Contenu du carton d'expédition                     | 9        |
| Sécurité                                           | 9        |
| Configuration                                      | . 10     |
| À propos de l'écran tactile                        | . 11     |
| Installation du ruban et des étiquettes            | . 12     |
| Obtention du logiciel                              | . 13     |
| Connexion à l'ordinateur ou au périphérique        | 13       |
| Création et impression d'étiquettes                | . 15     |
| Inicio (Español)                                   | .17      |
| Contenido de la caia                               | 17       |
| Seguridad                                          | 17       |
| Configuración                                      | 18       |
| Pantalla táctil                                    | 19       |
| Instalación de la cinta y las etiquetas            | 20       |
| Obtención de software                              | 21       |
| Conexión con la computadora o el dispositivo móvil | 21       |
| Creación e impresión de etiquetas                  | 23       |
| Início (Português)                                 | 25       |
| Conteúdo da Caiva                                  | 25       |
| Seguranca                                          | 25       |
| Configurar                                         | 20       |
| Sobre o Ecrã Táctil                                | 20       |
| Instalação de Eita e Etiquetas                     | 20       |
| Abter Software                                     | 20<br>20 |
| Ligar ao Computador ou Dispositivo                 | 29       |
| Criação e Impressão de Etiquetas                   | 21       |
| onação e impressão de Euquetas                     |          |

# **Getting Started (English)**

Information in the Quick Start is subject to change. For the most current information, go to the website listed on the back cover and search for *BradyPrinter M611*.

#### **Contents of Box**

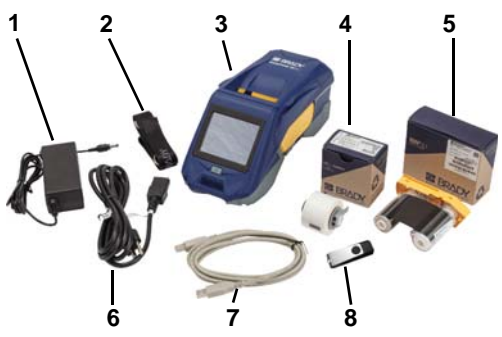

| 1 | Power adapter                           | 5 | M61-R4310 ribbon                      |
|---|-----------------------------------------|---|---------------------------------------|
| 2 | Strap                                   | 6 | Power cord                            |
| 3 | BradyPrinter M611                       | 7 | USB cable (BMP41-USB)                 |
| 4 | PTL-97-488 general<br>purpose polyester | 8 | USB flash drive (product information) |

## Safety

**IMPORTANT:** Before operating the printer, be sure to read important safety information in the User's Manual located on the USB flash drive.

## Charge the Battery

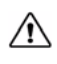

CAUTION! Do not use any AC adapter other than the one provided with the printer.

Fully charge the internal lithium ion battery before running the printer on battery.

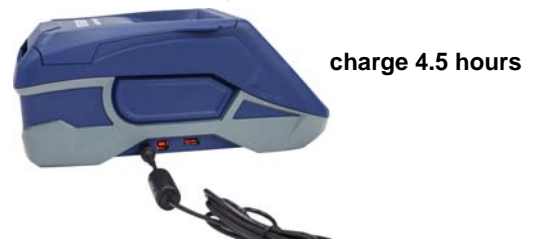

Set the Language

1. Turn on the printer.

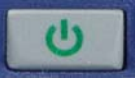

2. Tap Settings.

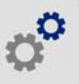

- 3. Tap System Configuration, then Language.
- 4. Tap the desired language.

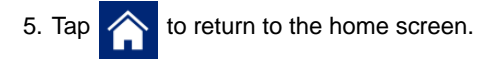

## About the Touch Screen

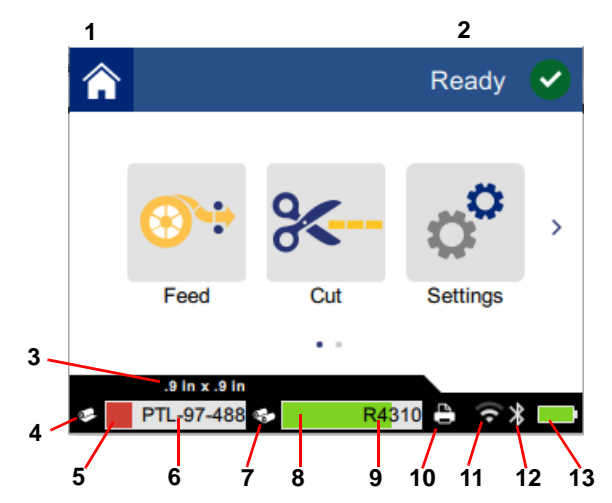

| 1 | Home              | 8  | Ribbon remaining         |
|---|-------------------|----|--------------------------|
| 2 | Printer status    | 9  | Ribbon part number       |
| 3 | Media size        | 10 | Print job status         |
| 4 | Media status      | 11 | Wi-Fi on and signal      |
| 5 | Media remaining   | 12 | Bluetooth on             |
| 6 | Media part number | 13 | Battery charge remaining |
| 7 | Ribbon status     |    |                          |

# <sup>4</sup> | Installing Ribbon and Labels

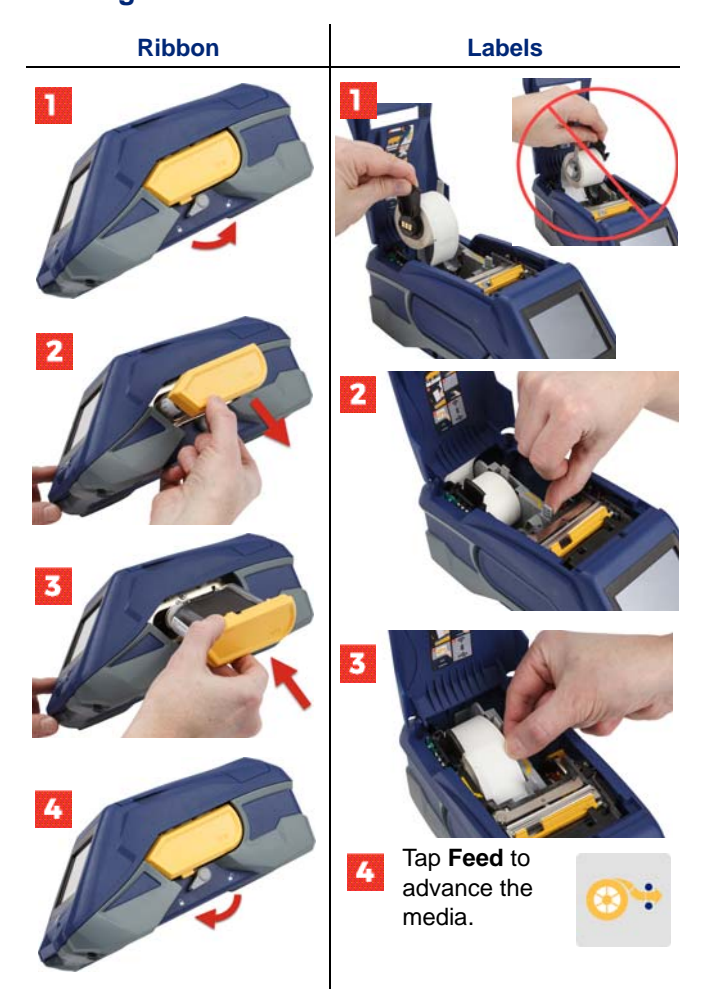

For bulk label instructions see the User's Manual located on the USB flash drive.

# **Getting Software**

**Note:** You must use Brady labeling software to create and print labels.

#### Mobile

Download the free Brady Express Labels mobile app from the Apple® App Store or the Google Play<sup>™</sup> store.

Download label data from the cloud or create labels on your mobile device.

#### Desktop

Download Brady Workstation desktop software at workstation.bradyid.com.

#### **Connecting to the Computer or Device**

Connect to the labeling software using Bluetooth® wireless technology, a Wi-Fi® wireless network, or a USB cable.

|               | Supported Connections |
|---------------|-----------------------|
| Computer      | ¢<br>((~              |
| Mobile Device | پ<br>پ                |

**Tip:** The printer comes with Bluetooth on. If you do not want Bluetooth on, tap **Settings**, then **Connection** and turn Bluetooth off.

#### Bluetooth

#### To connect via Bluetooth:

- 1. Make sure the printer is turned on and that Bluetooth is on.
- Follow the instructions in the Brady Express Labels mobile app. When found, the printer is represented by its serial number. The serial number is located inside the printer behind the label roll. Select the printer on the mobile device.

#### **USB 2.0**

To connect via USB 2.0, plug the provided USB cable into the printer and the computer. The Brady software automatically detects the printer.

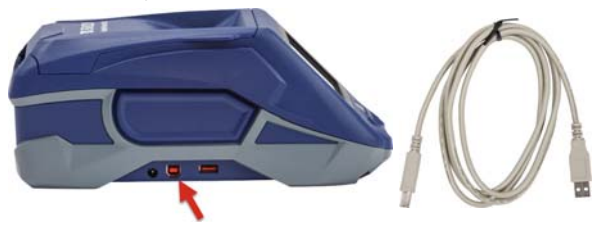

## Wi-Fi

#### To connect via Wi-Fi wireless network:

- 1. Make sure the printer is turned on.
- 2. Tap Settings.

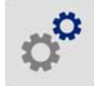

- 3. Tap Connection.
- Tap Wi-Fi to turn on Wi-Fi and choose a network from the list. If needed, the printer displays a key pad for entering the password.

Advanced options are covered in the User's Manual located on the USB flash drive.

# Creating and Printing Labels

# Create Labels

Refer to the software documentation for help creating labels.

# Print

## To print labels:

- 1. Make sure the printer is on and the cover is closed.
- 2. On the computer or mobile device, open the label file.
- 3. Click or tap the print button.

# Feed

The software automatically feeds labels when you print, but should you need to manually feed labels, from the home screen on the printer, tap Feed.

# Cut

Use settings in the labeling software to automatically cut either after each label or at the end of the job (or never). If you need to cut manually, from the home screen on the printer, tap Cut.

CAUTION! Do not insert fingers near cutter. It

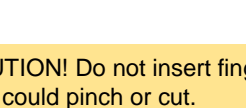

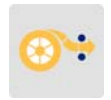

# Par où commencer (Français)

Les informations du Guide de démarrage rapide sont sujettes à modification. Pour obtenir les informations les plus courantes, passez au site Internet répertorié au dos et recherchez *Imprimante Brady M611*.

# Contenu du carton d'expédition

| 1 | Adaptateur d'alimentation       | 5 | Ruban M61-R4310                            |
|---|---------------------------------|---|--------------------------------------------|
| 2 | Sangle                          | 6 | Cordon d'alimentation                      |
| 3 | Imprimante Brady M611           | 7 | Câble USB (BMP41-USB)                      |
| 4 | PTL-97-488 Polyester tout usage | 8 | Barrette USB (Informations sur le produit) |

## Sécurité

**IMPORTANT :** Avant de faire fonctionner l'imprimante, veillez à lire les informations de sécurité importantes du Guide de l'utilisateur situées sur la barrette USB.

# Configuration

10

## Chargez la batterie

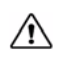

MISE EN GARDE ! N'utilisez aucun chargeur C.A. autre que celui spécifiquement fourni pour être utilisé avec l'imprimante.

Chargez complètement la batterie au lithium-ion avant de faire fonctionner l'imprimante sur la batterie.

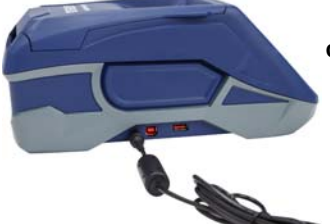

chargez pendant 4,5 heures

## **Configurez la langue**

1. Mettez l'imprimante sous tension.

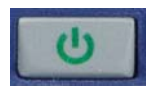

2. Appuyez sur Paramètres.

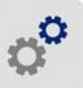

- 3. Appuyez sur **Configuration du système**, puis sur Langue.
- 4. Tapez sur la langue souhaitée.
- 5. Tapez sur

pour revenir à l'écran d'accueil.

# À propos de l'écran tactile

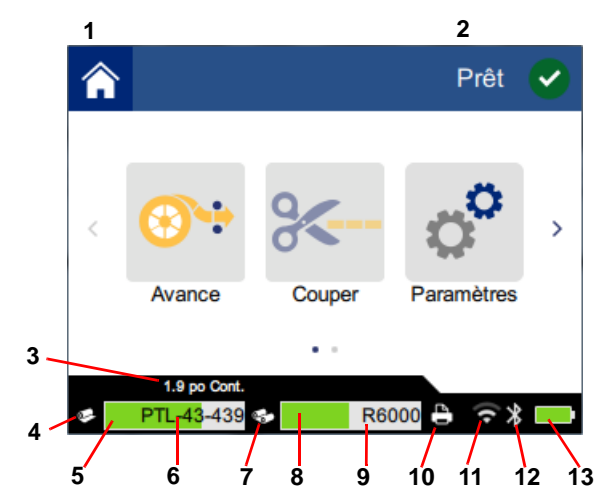

| 1 | Accueil                      | 8  | Ruban restant                 |
|---|------------------------------|----|-------------------------------|
| 2 | État de l'imprimante         | 9  | Numéro de réf. du ruban       |
| 3 | Taille du média              | 10 | État de la tâche d'impression |
| 4 | État du média                | 11 | Wi-Fi en marche et signal     |
| 5 | Média restant                | 12 | Bluetooth activé              |
| 6 | Numéro de réf.<br>du support | 13 | Charge restante de batterie   |
| 7 | Statut du ruban              |    |                               |

# Installation du ruban et des étiquettes

12

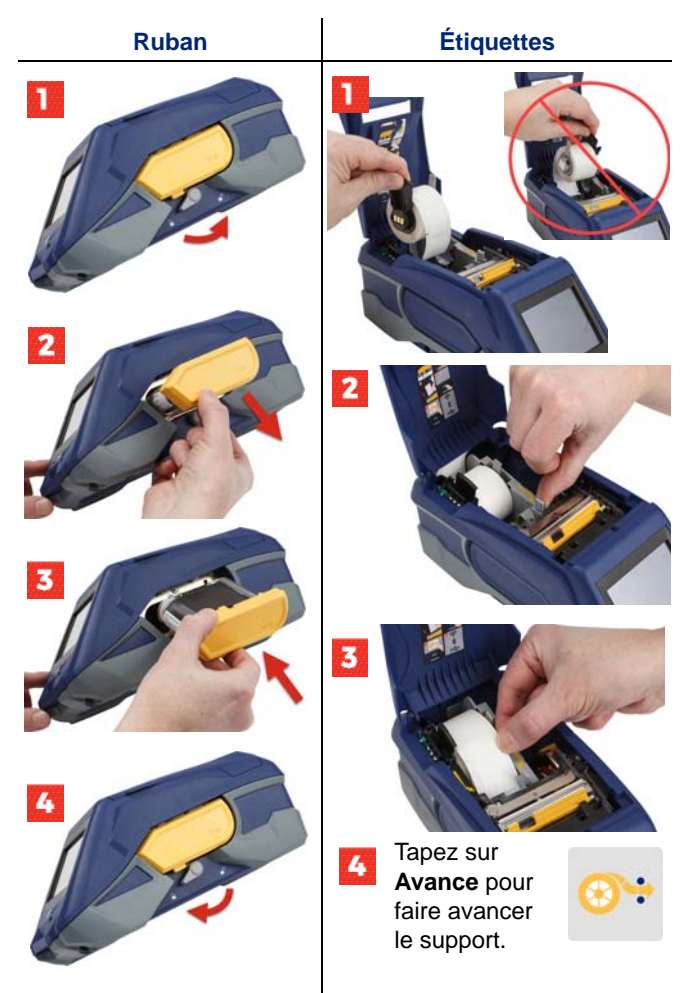

Pour obtenir les instructions sur les étiquettes en vrac, voir le Manuel de l'utilisateur situé sur la barrette USB.

# **Obtention du logiciel**

**Remarque :** Vous devez utiliser le logiciel d'étiquetage Brady pour créer et imprimer les étiquettes.

#### Mobile

Téléchargez l'application mobile gratuite Brady Express Labels depuis Apple App Store ou Google Play<sup>™</sup> Store.

Téléchargez les données d'étiquettes sur le nuage, ou créez des étiquettes sur votre portable.

#### Bureau

Téléchargez le logiciel de bureau Brady Workstation sur le site <u>workstation.bradyid.com</u>.

## Connexion à l'ordinateur ou au périphérique

Connectez-vous au logiciel d'étiquetage en utilisant la technologie sans fil Bluetooth®, un réseau sans fil Wi-Fi® ou un câble USB.

|                   | Connexions prises<br>en charge |
|-------------------|--------------------------------|
| Ordinateur        | (ب<br>1                        |
| Appareil portable | ب<br>ا                         |

**Conseil :** L'imprimante est livrée avec la fonction Bluetooth activée. Si vous voulez désactiver la fonction, appuyez sur **Paramètres**, puis sur **Connexion** et désactivez le Bluetooth.

## Bluetooth

#### Pour se connecter via Bluetooth :

1. Veillez à ce que l'imprimante soit en marche et que le Bluetooth soit activé.  Suivez les instructions donnée dans l'application Brady Express Labels. Lorsqu'ils sont repérés, l'imprimante est représentée par son numéro de série. Le numéro de série se situe à l'intérieur de l'imprimante derrière le rouleau d'étiquettes. Sélectionnez l'imprimante sur l'appareil portable.

#### USB 2.0

Pour vous connecter via USB 2.0, branchez le câble USB fourni à l'imprimante et à l'ordinateur. Le logiciel Brady détecte automatiquement l'imprimante.

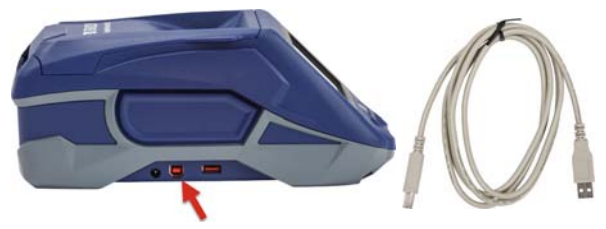

## Wi-Fi

#### Pour vous connecter par le biais du réseau sans fil Wi-Fi :

- 1. Veillez à ce que l'imprimante soit en marche.
- 2. Appuyez sur Paramètres.

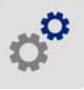

- 3. Appuyez sur Connexion.
- Appuyez sur Wi-Fi pour mettre le WiFi en route et sélectionnez un réseau dans la liste. Si nécessaire, l'imprimante affiche un pavé numérique afin de saisir mot de passe.

Les options avancées sont couvertes dans le Manuel de l'utilisateur situé sur la barrette USB.

# Création et impression d'étiquettes

#### Créer des étiquettes

Consultez la documentation logicielle pour vous aider à créer les étiquettes.

## Imprimer

#### Pour imprimer les étiquettes :

- 1. Veillez à ce que l'imprimante soit en marche et son couvercle soit fermé.
- 2. Sur l'ordinateur ou l'appareil mobile, ouvrez le fichier d'étiquettes.
- 3. Cliquez ou tapotez le bouton Impression.

## Feed (Avance)

Le logiciel fait automatiquement avancer les étiquettes lorsque vous imprimez, mais si vous avez besoin de faire avancer les étiquettes manuellement, à partir de l'écran d'accueil de l'imprimante, appuyez sur **Avance**.

#### Couper

Utilisez les paramètres du logiciel d'étiquetage pour découper automatiquement, soit après chaque étiquette, soit à la fin de la tâche d'impression. Si vous avez besoin de couper manuellement, appuyez sur **Couper** sur l'écran d'accueil de l'imprimante.

> MISE EN GARDE ! Ne pas insérer les doigts près du dispositif de coupe. Il pourrait vous pincer ou vous couper.

BradyPrinter<sup>™</sup> M611 Guide de démarrage rapide

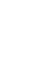

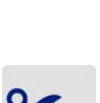

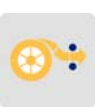

La información de la Guía de inicio rápido está sujeta a cambios. Si desea información actualizada, acuda al sitio web indicado en la contratapa y haga la búsqueda de *BradyPrinter M611*.

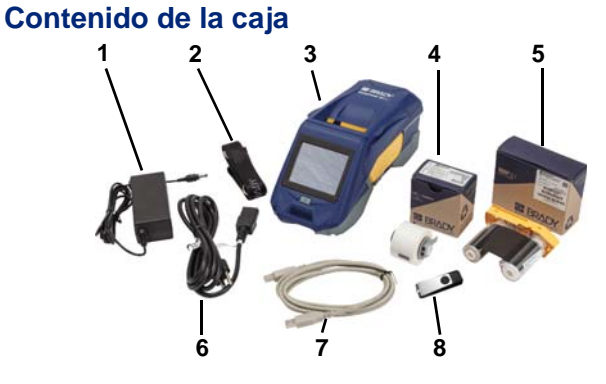

| 1 | Adaptador de energía                   | 5 | Cinta M61-R4310                                |
|---|----------------------------------------|---|------------------------------------------------|
| 2 | Correa                                 | 6 | Cable de alimentación                          |
| 3 | BradyPrinter™ M611                     | 7 | Cable USB (BMP41-USB)                          |
| 4 | Poliéster de uso general<br>PTL-97-488 | 8 | Unidad flash USB<br>(información del producto) |

## Seguridad

**IMPORTANTE:** Antes de operar la impresora, lea la importante información sobre seguridad que se encuentra en el Manual del usuario ubicado en la unidad flash USB.

# Configuración

## Cargar la pila

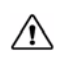

PRECAUCIÓN: No use ningún otro adaptador de CA que no sea el que se proporciona con la impresora.

Cargue completamente la pila de ion-litio antes de hacer funcionar la impresora con la pila.

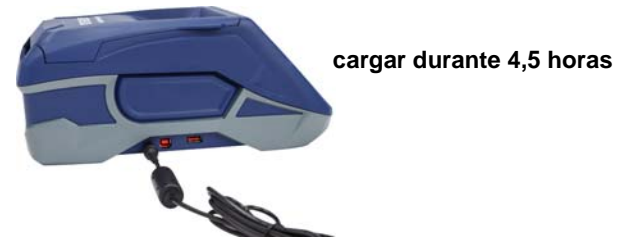

## Configurar el idioma

1. Encienda la impresora.

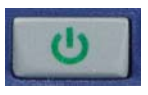

2. Pulse Configuración.

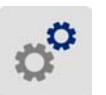

- 3. Pulse **Configuración del sistema**, y a continuación **Idioma**.
- 4. Pulse el idioma deseado.

5. Pulse 🏫 para volver a la pantalla inicial.

18

# Pantalla táctil

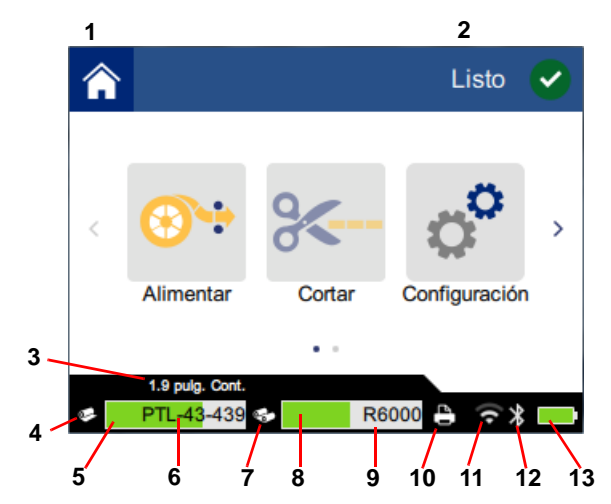

| 1 | Inicio                                         | 8 Cinta restante                      |
|---|------------------------------------------------|---------------------------------------|
| 2 | Estado de la impresora                         | 9 Número de referencia de<br>la cinta |
| 3 | Tamaño del material de<br>impresión            | 10 Estado del trabajo de<br>impresión |
| 4 | Estado del material de<br>impresión            | 11 Wi-Fi activado y señal             |
| 5 | Material de impresión restante                 | 12 Bluetooth activado                 |
| 6 | Número de referencia del material de impresión | 13 Carga de pila restante             |
| 7 | Estado de la cinta                             |                                       |

# Instalación de la cinta y las etiquetas

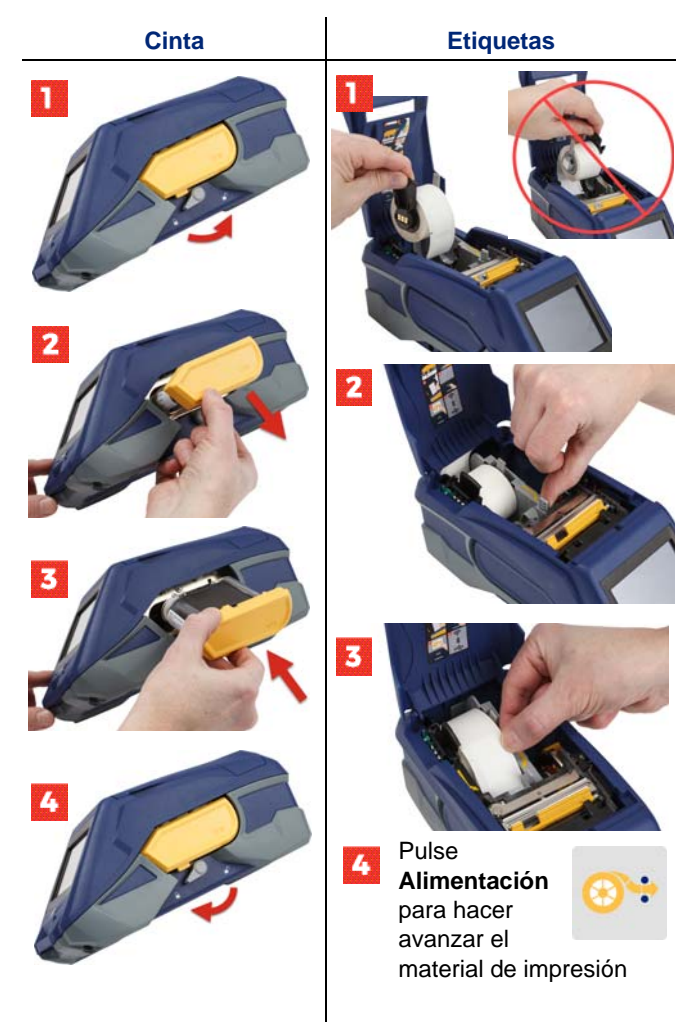

Para instrucciones sobre etiquetas en bruto consulte el Manual del usuario que se encuentra en la unidad flash USB.

## Obtención de software

**Nota:** Para poder crear e imprimir etiquetas deberá usar el software de etiquetas de Brady.

#### Móvil

Descargue la aplicación móvil Brady Express Labels de Apple® App Store o de Google Play™ Store.

Descargue datos para las etiquetas desde la nube o cree etiquetas en su dispositivo móvil.

#### Computadora

Descargue el software de computadora de Brady Workstation en <u>workstation.bradyid.com</u>.

## Conexión con la computadora o el dispositivo móvil

Conecte con el software de etiquetado mediante la tecnología inalámbrica Bluetooth®, una red inalámbrica Wi-Fi® o un cable USB.

|                   | Conexiones compatibles |
|-------------------|------------------------|
| Computadora       | ()<br>                 |
| Dispositivo móvil | بې انگانې              |

**Consejo:** La impresora viene con el Bluetooth activado. Si no desea tener el Bluetooth activado, pulse **Configuración**, a continuación **Conexión** y desactive el Bluetooth.

#### Bluetooth

#### Para conectar por Bluetooth:

1. Asegúrese de que la impresora esté encendida y que el Bluetooth esté activado.  Siga las instrucciones de la aplicación móvil Brady Express Labels. Cuando lo encuentre, la impresora se ve representada por su número de serie. El número de serie se encuentra en el interior de la impresora, detrás del rollo de etiquetas. Seleccione la impresora en el dispositivo móvil.

#### USB 2.0

Para conectar mediante el USB 2.0, conecte el cable USB provisto a la impresora y a la computadora. El software de Brady detecta la impresora automáticamente.

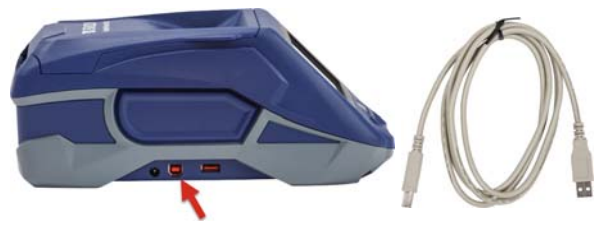

## Wi-Fi

## Para conectar mediante la red inalámbrica Wi-Fi:

- 1. Asegúrese de que la impresora esté encendida.
- 2. Pulse Configuración.

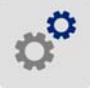

- 3. Pulse Conexión.
- Pulse Wi-Fi para activar el Wi-Fi y elija una red de la lista. Si fuera necesario, la impresora muestra un teclado para introducir la contraseña.

Las opciones avanzadas aparecen en el Manual del usuario que se encuentra en la unidad flash USB.

# Creación e impresión de etiquetas

#### **Crear etiquetas**

Consulte la documentación del software si desea ayuda sobre cómo se crean las etiquetas.

## Imprimir

#### Para imprimir etiquetas:

- 1. Asegúrese de que la impresora esté encendida y la cubierta cerrada.
- 2. En la computadora o el dispositivo móvil, abra el archivo de la etiqueta.
- 3. Haga clic o pulse el botón de imprimir.

## Alimentación

El software alimenta automáticamente las etiquetas al imprimir, pero deberá alimentar manualmente las etiquetas desde la pantalla inicial de la impresora, pulse **Alimentar**.

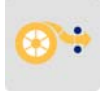

## Cortar

Utilice la configuración del software de etiquetado para cortar automáticamente bien sea después de cada etiqueta o al final del trabajo (o nunca). Si necesita cortar manualmente, en la pantalla inicial de la impresora, pulse **Cortar**.

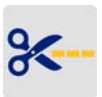

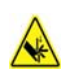

PRECAUCIÓN: No ponga los dedos en la proximidades de la cortadora. Podría pellizcar o provocar un corte.

# Início (Português)

A informação no Início Rápido está sujeita a alterações. Para a informação mais atual visite o website listado na contracapa e pesquise por BradyPrinter M611.

## Conteúdo da Caixa

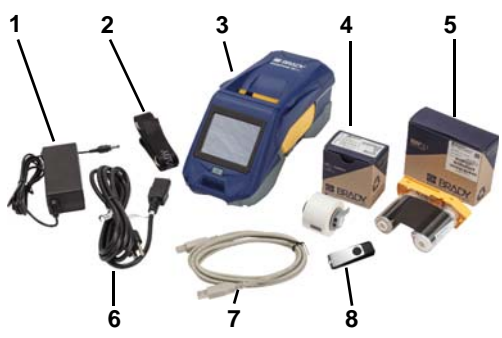

| 1 | Adaptador de corrente                | 5 | Fita M61-R4310                                       |
|---|--------------------------------------|---|------------------------------------------------------|
| 2 | Correia                              | 6 | Cabo de alimentação                                  |
| 3 | BradyPrinter M611                    | 7 | Cabo USB (BMP41-USB)                                 |
| 4 | Poliéster de uso geral<br>PTL-97-488 | 8 | Unidade flash USB<br>(informação sobre o<br>produto) |

## Segurança

**IMPORTANTE:** Antes de utilizar a impressora, certifiquese que lê a importante informação sobre segurança no Manual do Utilizador situado na unidade flash USB.

# Configurar

## Carregar a Bateria

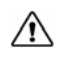

CUIDADO! Não use qualquer adaptador de CA que não o fornecido com a impressora.

Carregue completamente a bateria de iões de lítio interna antes de fazer funcionar a impressora usando a bateria.

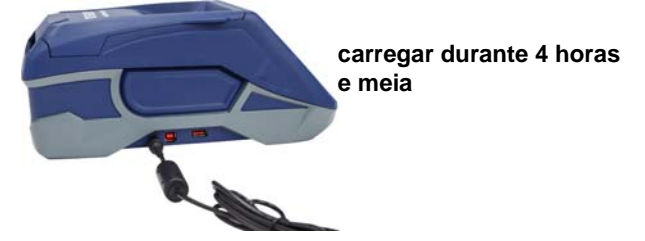

#### Definir o Idioma

1. Ligue a impressora.

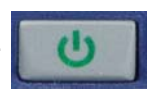

2. Toque em Definições.

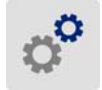

- 3. Toque em **Configuração do Sistema** e, em seguida, em **Idioma**.
- 4. Toque no idioma pretendido.
- 5. Toque em 🏫 para voltar ao ecrã inicial.

# Sobre o Ecrã Táctil

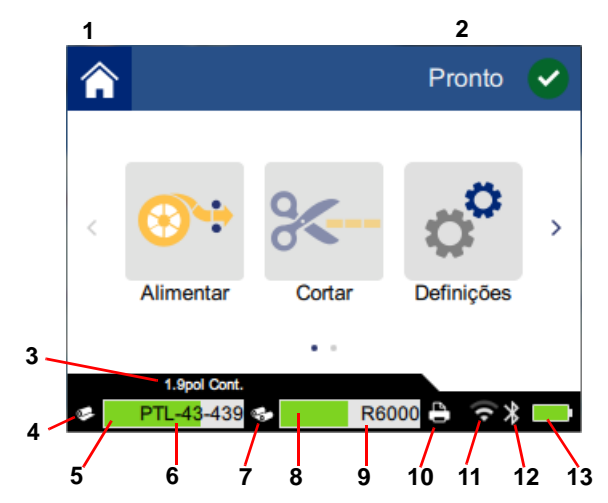

| 1 | Início                                       | 8    | Fita restante                      |
|---|----------------------------------------------|------|------------------------------------|
| 2 | Estado da impressora                         | 9    | Número de referência da fita       |
| 3 | Tamanho do suporte de<br>impressão           | 10 I | Estado do trabalho de<br>impressão |
| 4 | Estado do suporte de<br>impressão            | 11 \ | Wi-Fi ligado e sinal               |
| 5 | Suporte de impressão restante                | 12   | Bluetooth ligado                   |
| 6 | Número de referência do suporte de impressão | 13 ( | Carga da bateria restante          |
| 7 | Estado da fita                               |      |                                    |

# Instalação de Fita e Etiquetas

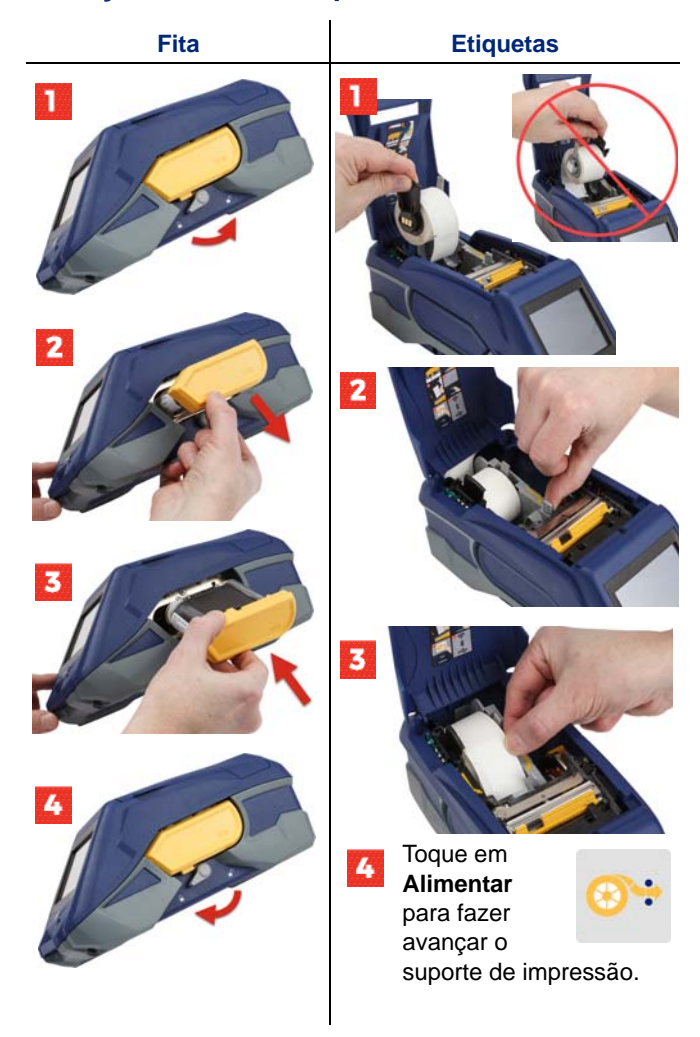

Para instruções sobre etiquetas a granel, consulte o Manual do Utilizador situado na unidade flash USB.

## **Obter Software**

**Nota:** Deve usar o software de etiquetagem da Brady para criar e imprimir etiquetas.

#### Telemóvel

Transfira a aplicação gratuita para telemóvel Brady Express Labels, a partir da Apple® App Store ou da Google Play™ Store.

Transfira os dados sobre a etiqueta a partir da nuvem ou crie etiquetas no seu dispositivo móvel.

#### Ambiente de trabalho

Transfira o software de ambiente de trabalho Brady Workstation em workstation.bradyid.com.

## Ligar ao Computador ou Dispositivo

Ligue ao software de etiquetagem usando tecnologia sem fios Bluetooth®, uma rede Wi-Fi® sem fios ou um cabo USB.

|                   | Ligações Suportadas |
|-------------------|---------------------|
| Computador        | ()<br>              |
| Dispositivo Móvel | <b>ج گ</b>          |

Sugestão: A impressora vem equipada com Bluetooth ligado. Se não pretender o Bluetooth ligado, toque em Definições e, em seguida, em Ligação e desligue o Bluetooth.

#### Bluetooth

#### Para ligar através de Bluetooth:

 Certifique-se que a impressora está ligada e que o Bluetooth está ligado.  Siga as instruções na aplicação para telemóvel Brady Express Labels. Quando os encontrar, a impressora é representada pelo seu número de série. O número de série está situado no interior da impressora, por trás do rolo de etiquetas. Selecione a impressora no dispositivo móvel.

## **USB 2.0**

Para ligar através de USB 2.0, ligue o cabo USB fornecido à impressora e ao computador. O software da Brady deteta automaticamente a impressora.

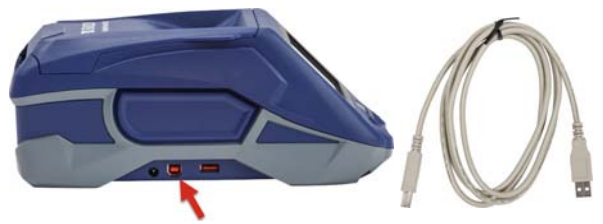

## Wi-Fi

## Para ligar através da rede Wi-Fi sem fios:

- 1. Certifique-se que a impressora está ligada.
- 2. Toque em Definições.

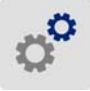

- 3. Toque em Ligação.
- Toque em Wi-Fi para ligar o Wi-Fi e escolher uma rede a partir da lista. Se necessário, a impressora apresenta um teclado para inserir a palavra-passe.

As opções avançadas são cobertas no Manual do Utilizador situado na unidade flash USB.

# Criação e Impressão de Etiquetas

# **Criar Etiquetas**

Consulte a documentação do software para ajudar a criar etiquetas.

# Imprimir

## Para imprimir etiquetas:

- 1. Certifique-se que a impressora está ligada e que a tampa está fechada.
- No computador ou no dispositivo móvel, abra o ficheiro da etiqueta.
- 3. Clique ou toque no botão de imprimir.

# Alimentar

O software alimenta automaticamente etiquetas ao imprimir, mas poderá precisar de alimentar as etiquetas manualmente, a partir do ecrã inicial na impressora, toque em **Alimentar**.

# Cortar

Use as definições no software de etiquetagem para cortar automaticamente depois de cada etiqueta ou no final do trabalho (ou nunca). Se precisar de cortar as etiquetas manualmente, a partir do ecrã inicial na impressora, toque em **Cortar**.

CUIDADO! Não coloque os dedos perto do cortador. Poderão sofrer apertos ou cortes.

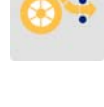

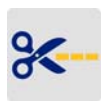

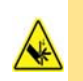

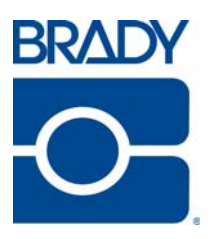

Brady Worldwide Inc. 6555 West Good Hope Road Milwaukee, WI 53223 U.S.A. www.bradycorp.com Telephone: (414) 358-6600 USA Domestic

Websites USA: www.bradyid.com. Canada: www.bradycanada.com Mexico: www.bradylatinamerica.com Asia: www.brady.co.uk/landing-pages/global-landing-page Europe: www.brady.eu

#### Product Registration

www.bradycorp.com/register

BradyPrinter<sup>™</sup> M611 is a trademark of **Brady** Worldwide, Inc. Bluetooth and the Bluetooth logo are trademarks of Bluetooth SIG, Inc. Wi-Fi is a trademark of Wi-Fi Alliance®. Apple is a trademark of Apple Inc. Google Play is a trademark of Google LLC.

For more information in North America:

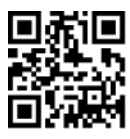

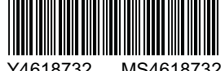

BradyID.com/M611owner

Revision B

© 2018 Brady Worldwide Inc.